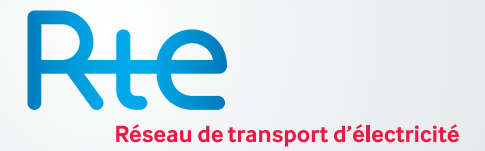

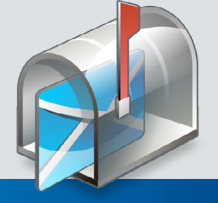

Post'nGo

**Post'nGo** est un service permettant l'échange de fichiers volumineux entre des utilisateurs RTE et des utilisateurs externes ou d'autres utilisateurs RTE, via le site <u>Internet</u>.

# Envoyer des fichiers

Cette section décrit le processus d'envoi de fichiers par un expéditeur RTE à un destinataire RTE ou externe, et par un expéditeur externe à un destinataire RTE.

Afin d'envoyer des fichiers via l'application, il suffit de vous connecter via l'url suivante : <u>https://postngo.rte-france.com</u>

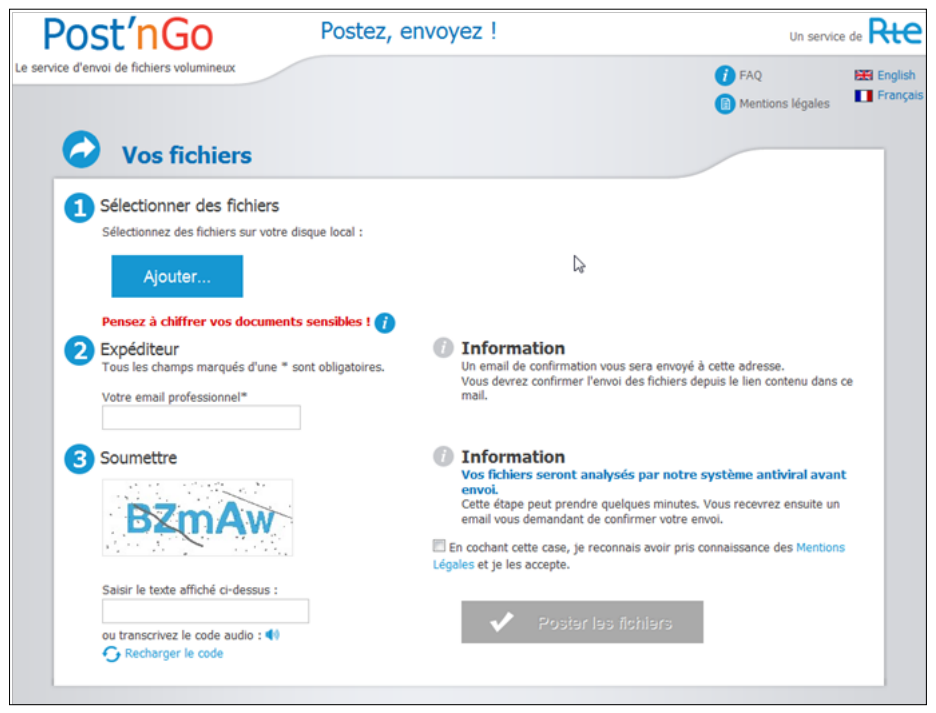

Page d'accueil Post'nGo

### Dépôt des fichiers sur Post'nGo

Cette première étape est découpée en 3 actions :

- 1. Sélection des fichiers
- 2. Renseignement de l'expéditeur
- 3. Soumission des fichiers

Ces trois sections sont détaillées ci-après.

Les fichiers déposés sur Post'nGo sont conservés pendant 30 jours à partir de leur mise à disposition. Au-delà, ils seront automatiquement supprimés.

Vos fichiers sont contrôlés par un antivirus. En cas de fichier infecté, la transaction échoue. Vous serez alors avertis par un message d'alerte.

Pour plus d'information, vous pouvez consulter le "Manuel utilisateur pour l'application Post'nGo" sur le site des Fiches Pratiques, dans la catégorie *Poste restante*. Un message vous informe qu'il est nécessaire de chiffrer les documents sensibles avant de les poster sur Post'nGo.

### Sélection des fichiers

Dans cette première section, il vous est demandé de sélectionner des fichiers sur le disque local.

Pour cela, suivre le mode opératoire suivant :

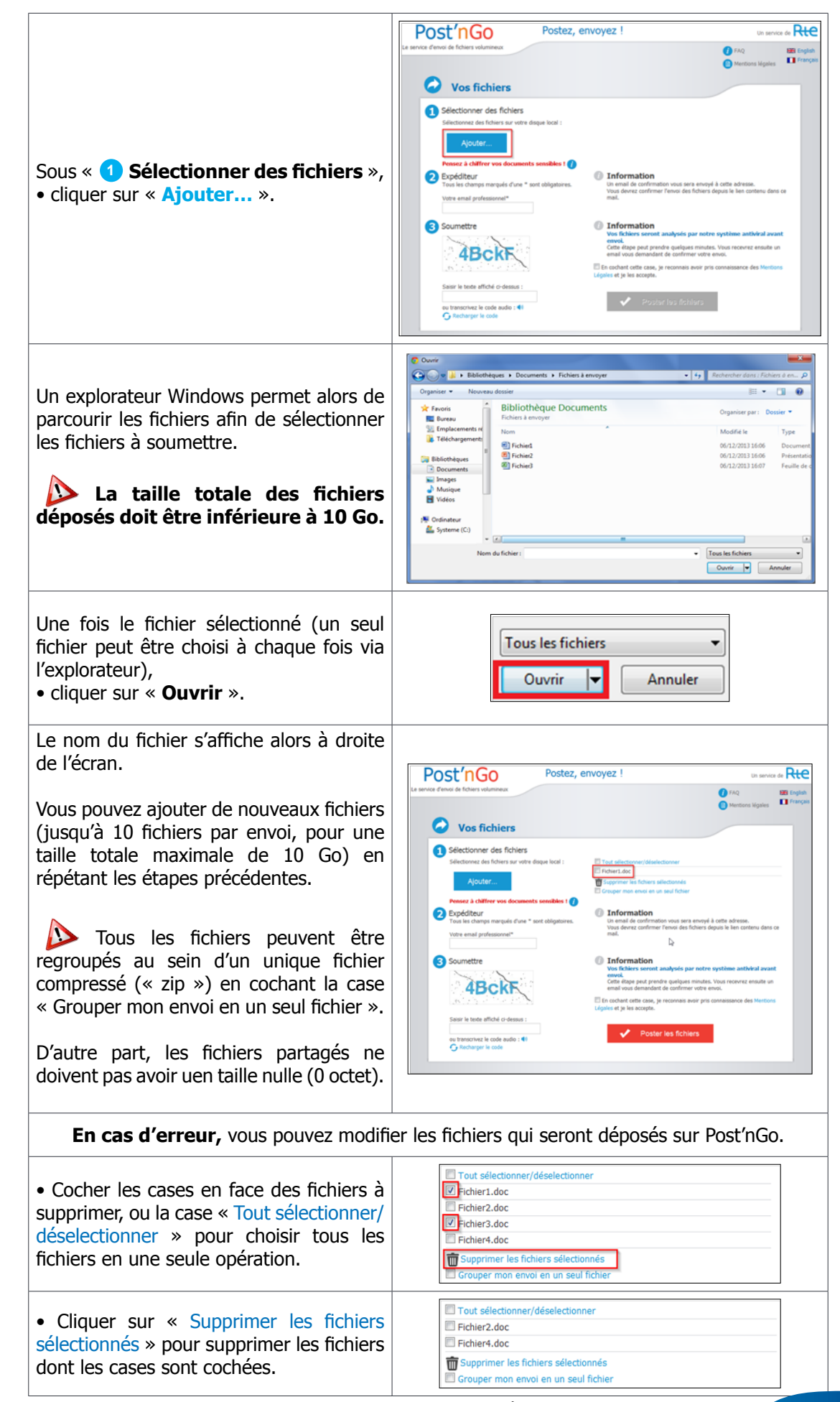

#### • Renseignement de l'expéditeur

Dans cette deuxième section, il vous est demandé de saisir l'adresse email professionnelle de **l'expéditeur**.

Elle est utilisée pour envoyer le lien de confirmation d'envoi des fichiers à l'expéditeur et plus tard elle apparaîtra dans l'email de notification reçu par le destinataire.

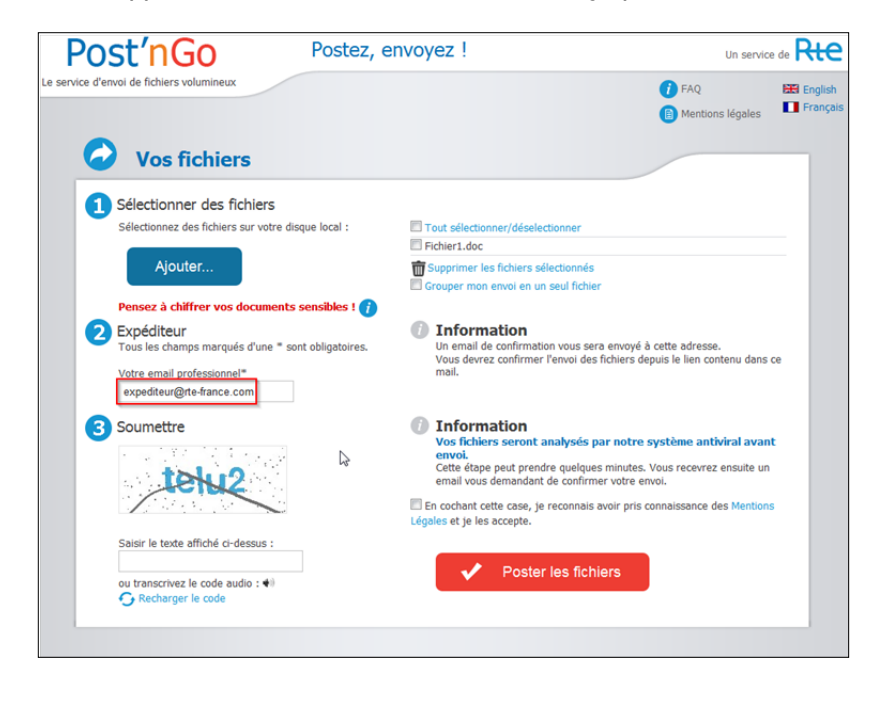

### • Soumission des fichiers

Dans cette troisième section, il vous est demandé de confirmer la soumission des fichiers sélectionnés. Afin de valider cette dernière étape, suivez les instructions ci-dessous :

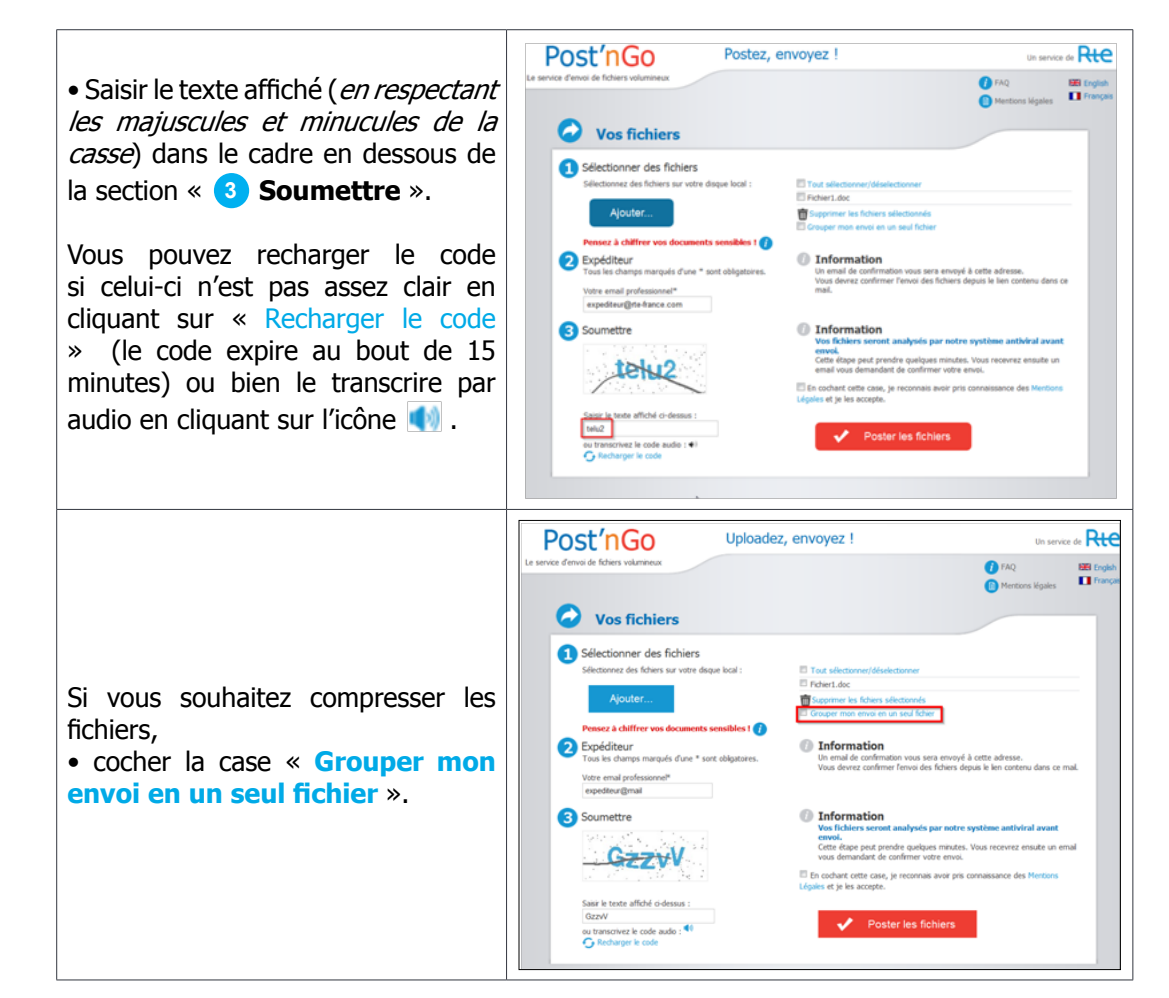

3

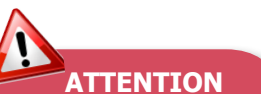

Lorsque vous renseignez l'adresse email de votre correspondant, sachez que certains caractères sont interdits: "(): < > [\] "espace".

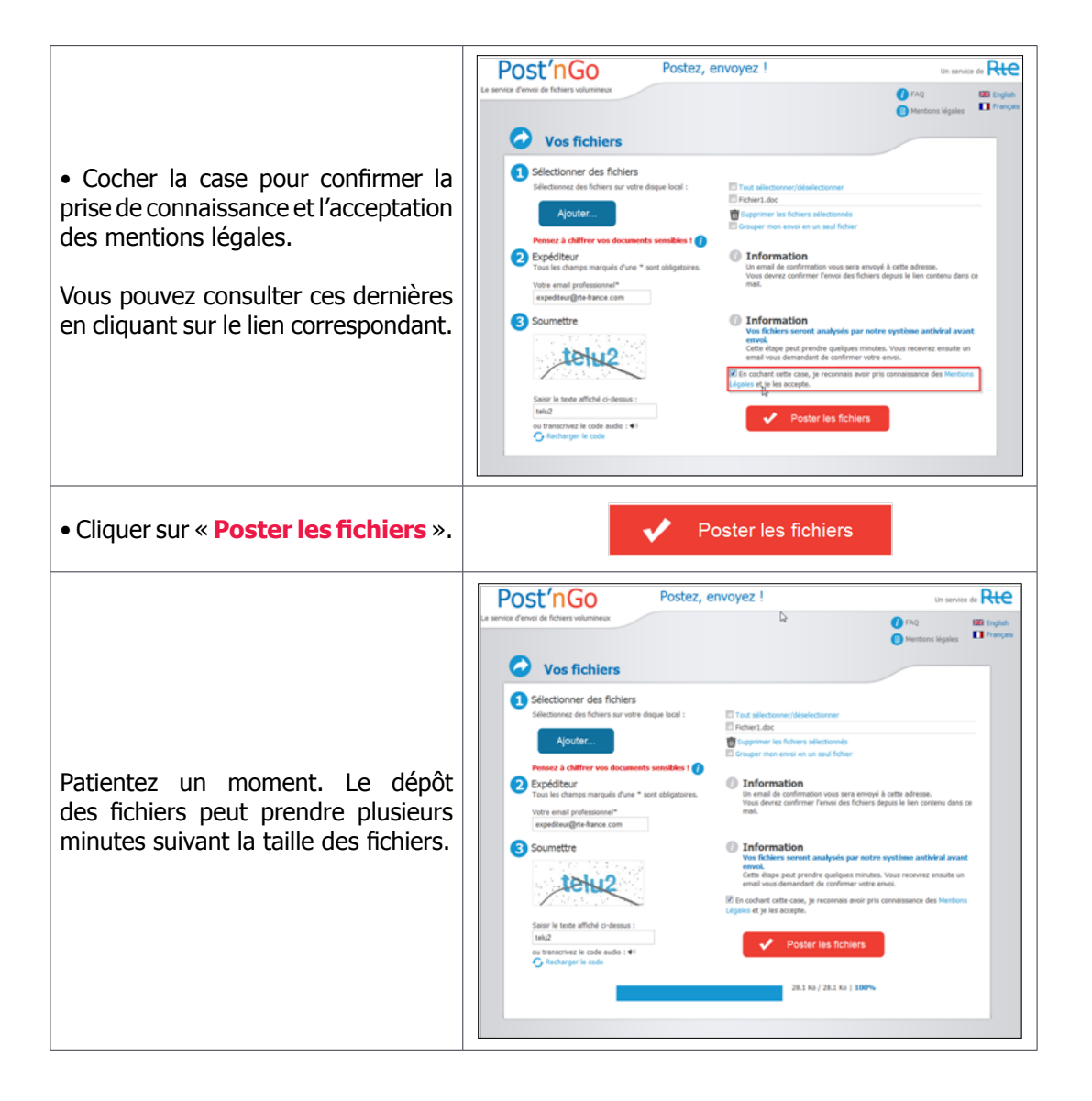

## Sélection des destinataires

Une fois les fichiers déposés sur Post'nGo, il vous est demandé d'ajouter le(s) destinataire(s) de ces fichiers et de compléter (optionnel) le message proposé pour l'email de notification.

### • Ajout des destinataires

En tant qu'expéditeur, vous devez renseigner les adresses email du ou des destinataires. Comme indiqué ci-dessous, l'email de l'expéditeur est pré-rempli avec l'adresse email renseignée au préalable. Vous devez ensuite remplir le champ « **Les destinataires** », en séparant les adresses email par des « ; ».

| Bost'nGo                             | Postez, envoyez !                                        |                                                         | Un service de 🖡                                        |
|--------------------------------------|----------------------------------------------------------|---------------------------------------------------------|--------------------------------------------------------|
| rvice d'envoi de fichiers volumineux |                                                          |                                                         | 🚺 FAQ 🗮 E                                              |
| Fichier(s)  File name: Fichier1.doc, | Тайы: 25.50 КВ                                           |                                                         |                                                        |
| Expire le 13/06/2014                 |                                                          |                                                         |                                                        |
| <b>S</b> Vos destinat                | aires                                                    |                                                         |                                                        |
| 2 Ajouter des destinata              | ires                                                     | Attention                                               |                                                        |
| Tous les champs marqués d'i          | une * sont obligatoires.                                 | Post'nGo ne fonctionne qu<br>émettrices ou destinataire | e lorsque l'une des adresses<br>s est une adresse RTE. |
| Votre email professionnel*           | expediteur@rte-france.com                                |                                                         |                                                        |
| Les destinataires "                  | destinataire1@rte-france.com;<br>destinataire2@gmail.com |                                                         |                                                        |
|                                      | Séparez les adresses par un ;                            |                                                         |                                                        |
| 3 Email de notification              |                                                          |                                                         |                                                        |
| Cet email sera envoyé au des         | tinataire                                                |                                                         |                                                        |
| Sujet du mail                        | RTE - Post'nGo : Nouveau fichier à télé                  | charger                                                 |                                                        |
| Message                              | expediteur@rte-france.com a posté un                     | fichier sur le service Post'nGo.                        |                                                        |
|                                      |                                                          |                                                         |                                                        |
|                                      |                                                          | TTOT                                                    |                                                        |

### • Ajout du message à l'email de notification (optionnel)

Cette section est optionnelle. Vous pouvez toutefois ajouter un message à l'email de notification du destinataire.

Pour cela, saisir le sujet de l'email et le message, comme présenté ci-dessous.

| Post'nGo                                                                                                  | Postez, envoyez !                                                                                                    | Un service                               | ₀ <del>Rte</del>        |
|----------------------------------------------------------------------------------------------------|----------------------------------------------------------------------------------------------------|------------------------------------------|-------------------------|
| Le service d'envoi de fichiers volumineux                                                                 | 8                                                                                                    | FAQ<br>Mentions légales                  | 🔀 English<br>🚺 Français |
| Vos fichiers  Fichier(s)  Figure 13/06/2014  Vos destinata                                                | Talle: 25.50 18<br>aires                                                                                                    |                                          |                         |
| Ajouter des destinatail<br>Tout les damps manyale du<br>Votre email professionnel*<br>Les destinataires * | res<br>ex sont abligatories.<br>expendieur@ite.kance.com<br>destinatiare@gama.com<br>destinatiare@gama.com<br>destinatiare@gama.com<br>destinatiare@gama.com   | ue l'une des adresses<br>ne adresse RTE. |                         |
| Catenalistic entitication<br>Cet errail serve encode au dest<br>Supte du mail<br>Message                  | Change modifiades<br>tradiare<br>RTE - Postforo - <u>Novenus Echare a téléchanger</u><br>expositeur@ite Bance.com a posté un fichier sur le serrice PostfinGo. |                                          |                         |
|                                                                                                    |                                                                                                    |                                          |                         |
| nsuite cliquer sur le bouton 🗾                                                                            | SOUMETTRE                                                                                                    |                                          |                         |

### Confirmation de l'envoi

Cette étape consiste à confirmer l'envoi de fichiers par l'expéditeur avant de transmettre le lien de téléchargement de fichier(s) au(x) destinataire(s) concerné(s).

Pour cela, suivre les étapes suivantes :

1. Un message s'affiche vous informant que la transaction est en attente. Cliquer sur « Envoyer un nouveau fichier » si vous souhaitez envoyer d'autres fichiers.

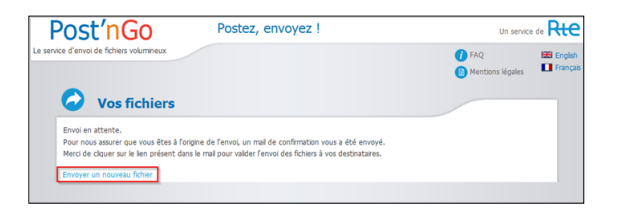

2. En tant qu'expéditeur, vous recevez un email afin de valider l'envoi des fichiers téléchargés. L'email reçu est de la forme suivante :

| Vous avez demandé à transférer des fichiers via le service Post'nGo.                                                                               |  |  |  |  |
|----------------------------------------------------------------------------------------------------|--|--|--|--|
| (Si vous n'êtes pas à l'origine de cette demande, ne tenez pas compte de ce mail et rapprochez vous de votre correspondant sécurité SI.)           |  |  |  |  |
| Vous devez confirmer l'envoi des fichiers en vous connectant à l'URL suivante : https://postngo.rte-france.com/www/?lang=fr&action=v&id=1301329745 |  |  |  |  |
| A défaut de validation dans les 48 heures, ces fichiers seront effacés.                                                                            |  |  |  |  |
| Les destinataires : destinataire1@rte-france.com, destinataire2@gmail.com<br>Fichiers :                                                            |  |  |  |  |
| Fichier1.doc 25.50 KB                                                                                                    |  |  |  |  |
| Expire le : 13/06/2014                                                                                                    |  |  |  |  |
| I                                                                                                    |  |  |  |  |
| Message qui sera envoyé aux destinataires : expediteur@rte-france.com a posté un fichier sur le service Post'nGo.                                  |  |  |  |  |
| Cordialement.                                                                                                    |  |  |  |  |

3. Pour confirmer l'envoi des fichiers, se connecter à l'url fournie dans l'email.

A défaut de confirmation dans les 48 heures, les fichiers seront effacés.

4. Le message de confirmation de la validation de la transaction s'affiche sur la page de l'application Post'nGo comme ci-dessous.

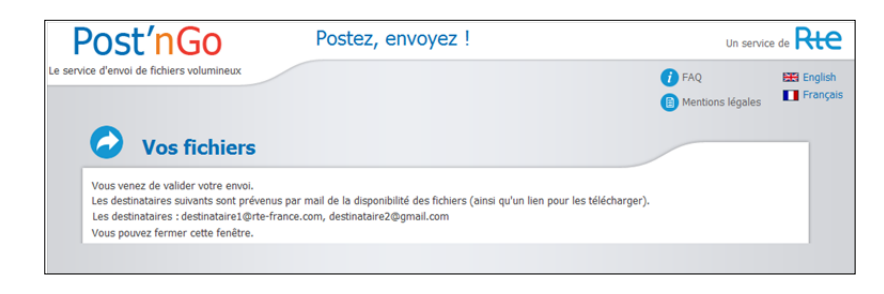

Un email est alors envoyé au(x) destinataire(s) pour le(s) notifier de l'envoi des fichiers par l'expéditeur.

## Recevoir un fichier

Ce paragraphe décrit le processus de réception d'un fichier par un collaborateur RTE ou par un correspondant externe. Après la réception d'un email de notification de transmission de fichier(s) par un expéditeur, le destinataire devra suivre les étapes ci-dessous afin d'accéder aux fichiers transmis.

| En tant que destinataire, vous recevez un<br>mail de notification vous informant qu'un<br>expéditeur vous a envoyé un nouveau<br>fichier via Post'nGo.                                                       | expediteur@rte-france.com a posté un fichier sur le service Post'nGo.<br>Vous pouvez le télécharger à l'adresse suivante :<br>https://postngo.rte-france.com/www/?lang=fr&a=d&i=8924778994 |
|----------------------------------------------------------------------------------------------------|----------------------------------------------------------------------------------------------------|
| • Cliquer sur le lien de téléchargement fourni dans l'email.                                                                                                    | expediteur@rte-france.com a posté un fichier sur le service Post'nGo.<br>Vous pouvez le télécharger à l'adresse suivante :<br>https://postngo.rte-france.com/www/?lang=fr&a=d&i=8924778994 |
| Vous êtes alors redirigé vers l'application,<br>à la page de téléchargement ci-contre.                                                                                                    |                                                                                                    |
| Cette page reprend les informations<br>concernant le fichier envoyé :<br>- la description du fichier,<br>- la date de la mise en ligne,<br>- le nom complet du fichier à télécharger<br>ainsi que sa taille. | Postez, envoyez ! Un service de River<br>La service d'envice de River rollamental                                                                                                    |
| Cliquer sur « Télécharger ».     Le fichier est alors téléchargé sur le poste.                                                                                                    |                                                                                                    |

Retrouwez toutes les fiches pratiques utilisateurs sur VIntranet en cliquant <u>ici</u>